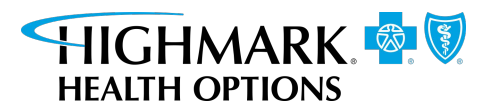

# NaviNet and Provider Portal Training Guide

# **Table of Contents**

| NaviNet                                            | 4  |
|----------------------------------------------------|----|
| Choose Profile                                     | 4  |
| Health Plans message center                        | 6  |
| Workflows for this Plan                            | 7  |
| Claims Status Inquiry                              | 7  |
| Claim Status Details                               | 8  |
| Eligibility and Benefits                           | 9  |
| Provider Directory                                 |    |
| HealthHelp Authorizations                          | 11 |
| Enhanced Highmark Health Options Provider Features | 12 |
| Provider Portal                                    |    |
| Appeal Request/Claim Dispute                       |    |
| New Request/Dispute                                |    |
| Prior Request/Dispute                              | 16 |
| Authorization                                      | 17 |
| Authorization History                              | 17 |
| My Authorizations                                  |    |
| Submitting a New Prior Authorization               | 19 |
| Procedure Code Lookup                              | 20 |
| Claims                                             | 21 |
| Batch Claims Search                                | 21 |
| Self-Audit/Overpayments                            | 22 |
| Self-Audits / Overpayments History                 | 23 |
| Complaints                                         | 24 |
| Help & Support/ Help & User Guides                 |    |
| Reporting                                          |    |
| Provider Reports                                   |    |
| Secure Messaging                                   |    |
| New message                                        |    |
| Substance Use Disorder Resources                   | 41 |
| My Account                                         | 44 |
| Log Out                                            | 44 |
|                                                    |    |

# NaviNet

- 1. Go to https://navinet.navimedix.com.
- 2. Enter Username and Password, then click Sign in.

| Ø Nant <mark>Healt</mark> | h" NaviNet"      |
|---------------------------|------------------|
| Username                  |                  |
|                           |                  |
| Password                  |                  |
|                           | ۷                |
|                           |                  |
| SIG                       |                  |
| Forgot username?          | Forgot password? |

The NaviNet home screen appears.

NaviNet Home is a central point of access to health plans and other health care services. It displays up-to-date announcements and news from Navinet and your health plans.

To access NaviNet home at any time, click the NantHealth | NaviNet logo in the upper-left corner of any screen.

|             |                        | Choose Profile            | :         |               |   |        |
|-------------|------------------------|---------------------------|-----------|---------------|---|--------|
|             | Group Name:            |                           | City:     | Morgantown    |   |        |
|             | Office Name:           |                           | State:    | West Virginia | ~ |        |
|             | Plan Name:             |                           | Username: |               |   |        |
| Offi        | ce TIN/Account Number: |                           | ]         |               |   |        |
|             |                        | Search Clear              |           |               |   |        |
|             |                        | Records 1-4 of 4, page: 1 |           |               |   |        |
| Office Name |                        | Full Address              |           |               |   |        |
|             |                        |                           |           |               |   | Select |
| _           |                        |                           |           |               |   | Select |
|             |                        |                           |           |               |   | Select |
|             |                        |                           |           |               |   | Select |
|             |                        | Records 1-4 of 4, page: 1 |           |               |   |        |

The results will be either a specific provider profile or a list of provider profiles from which you can select. In the example below, a search was conducted using a City.

which you can select. In the example below, a search was conducted using a City name.

- 2. Click **Select** next to the name of the desired provider.
- 3. Select a specific role and click **Continue.**

#### NaviNet

|             | Select Role                                                |
|-------------|------------------------------------------------------------|
| Group Name: | Office Name:                                               |
|             | Choose Role: Office Role<br>Group Role<br>Super Group Role |
|             | Continue                                                   |

The Profile Homepage for the role will appear. From here, you will be able to see FAQs as well as NaviNet message updates.

4. Click the **Health Plans** drop-down and select the **desired** health plan.

| NantHealth NaviNet workflows | ← HEALTH PLANS ←        | Administration 👻                         | Ç C | ? @ |
|------------------------------|-------------------------|------------------------------------------|-----|-----|
|                              |                         |                                          |     | ×   |
|                              | <b>Q</b> Type here to s | earch for any plan                       |     |     |
|                              | ିପ୍ଲି Can't see the pla | n you want? Use search to find your plan |     |     |
| My Plans                     |                         |                                          |     |     |
| Health Options West Virginia |                         |                                          |     |     |

# Health Plans Message Center

The Health Plans message center will include the following sections:

- 1. Important Messages
- 2. Important Resources
- 3. Workflows for this Plan
- 4. Link to the Health Plans Website (by clicking the logo)
- 5. Hours of Availability
- 6. Resources: Link to the HealthSparq website to look up participating providers
- 7. Forms: Links to frequently used forms for providers
- 8. Contact Us

| NantHealth" NaviNet                                               | WORKFLOWS 👻 HEALTH PLANS 👻                                                                                                    |      | Þ 🕫 🛛                                      |
|-------------------------------------------------------------------|----------------------------------------------------------------------------------------------------|------|--------------------------------------------|
| Health Options West Virginia                                      |                                                                                                    |      |                                            |
| Workflows for this Plan 3                                         | Important Messages 🕧                                                                                                    | Link |                                            |
| Claim Status Inquiry<br>Enhanced Provider Features<br>UDC Program | <ul> <li>Welcome to Highmark Health Options West Virginial Please click the adjacent link to access<br/>the first ediction of our Provider Newsletter</li> </ul> | Link | Hours of Availability 5                    |
| Guiding Care<br>Health Help                                       | Provider Training                                                                                                    | Link | Mon-Fn: 8:00am-5:00pm ET                   |
|                                                                   | Cultural Competency Care Training                                                                                                    | Link | Resources<br>Find a Provider 6             |
|                                                                   | ,                                                                                                    |      | Forms & Reference Materials                |
|                                                                   | •                                                                                                    |      | Forms                                      |
|                                                                   | •                                                                                                    |      | Medicaid Forms and Reference 7             |
|                                                                   | λ.                                                                                                    |      | W                                          |
|                                                                   | •                                                                                                    |      | Contact Us<br>Health Options West Virginia |
|                                                                   | •                                                                                                    |      | 614 Market Street<br>Parkersburg, WV 26101 |
|                                                                   | ,                                                                                                    |      | wv.highmarkhealthoptions.co                |
|                                                                   | •                                                                                                    |      |                                            |
|                                                                   | ×                                                                                                    |      |                                            |
|                                                                   | Important Resources (2)                                                                                                    | Link |                                            |
|                                                                   | Provider Newsletter                                                                                                    | Link |                                            |
|                                                                   | Provider Training                                                                                                    | Link |                                            |

### Workflows for this Plan

#### Workflows for this Plan

| Eligibility and Benefits Inquiry |
|----------------------------------|
| Claim Status Inquiry             |
| Enhanced Provider Features       |
| UDC Program                      |
| Guiding Care                     |
| Health Help                      |
|                                  |

#### **Claims Status Inquiry**

The Claim Status search screen to search for specific claims and see the status of the claim; pending, paid, or denied.

| Claim Status: Search             |                             |
|----------------------------------|-----------------------------|
|                                  |                             |
|                                  | C Reset Search Fields       |
| Billing Entity                   |                             |
| Type Name or ID to find provider |                             |
| Patient Details                  |                             |
| Member ID                        |                             |
|                                  |                             |
| Last Name                        |                             |
|                                  |                             |
| Date of Birth                    |                             |
| mm/dd/yyyy                       |                             |
| Claim Status Details             |                             |
| Service Start Service End        |                             |
| 03/25/2020                       |                             |
| Claim ID                         |                             |
| Optional                         |                             |
|                                  |                             |
|                                  | CRESET Search Fields Search |
|                                  |                             |

The Member ID, Last Name and Date of Birth fields are required when searching for a claim.

#### **Claim Status Details**

The Claim Status Details screen has the following sections:

- 1. Claim Status: Displays the current status of the claim (i.e. pending or finalized)
- 2. Claim ID: Claim ID assigned by Highmark Health Options and Service Dates of Claim
- 3. **Claim Details**: Patient Account and Member ID; Provider Name, NPI, Tax ID for Billing, and Servicing Provider
- 4. Payment Details: Billed and Paid Amount; Payment Number and Date
- 5. **Claim Line Details**: CPT, HCPCS and Revenue Codes Billed; Claim Line Status and Denial Message Code; Amount Billed and Paid on Service Line
- 6. Customer Service Phone Number

| Back to Clair   | n Status S   | earch   Claim Status:             |                      |                                                                                                    |                                                |                 |             |
|-----------------|--------------|-----------------------------------|----------------------|----------------------------------------------------------------------------------------------------|------------------------------------------------|-----------------|-------------|
| Claim St        | atus l       | Details Jane Doe                  | /1999                |                                                                                                    |                                                |                 |             |
|                 | 0            |                                   |                      | 2                                                                                                    |                                                | B               | View/Print  |
| S Finalize      | ed (Claim s  | Status as of 07/20/2022)          |                      | Claim ID: Se                                                                                                    | rvice Dates:                                   | 07/13/2022 to 0 | 07/13/2022  |
| The claim/encou | nter has co  | mpleted the adjudication cycle a  | and no more action w | ill be taken. Accepted for processing.                                                                                                    |                                                |                 |             |
| ADDITIONAL      | DETAILS      |                                   |                      | Total Billed:                                                                                                    |                                                | -               | 149.00      |
| Patient a/c:    | 1234567891   | 0                                 |                      |                                                                                                    |                                                |                 |             |
| Trace Numbers   | 2459         |                                   |                      | Total Paid:                                                                                                    |                                                |                 | \$66.41     |
| INSURANCE       | DETAILS      | 3                                 |                      |                                                                                                    | 4                                              | Payment Num     | ber: 123456 |
| Highmark Who    | leCare       |                                   |                      |                                                                                                    | 1000                                           | (Paid on        | 07/21/2022  |
| Member ID:      | 1234567891   | 0                                 |                      |                                                                                                    |                                                |                 |             |
| BILLING ENT     | ITY          |                                   |                      |                                                                                                    |                                                |                 |             |
| John Smith      | 109876543    | 2                                 |                      |                                                                                                    |                                                |                 |             |
| NPI:            | 123445678    | 9                                 |                      |                                                                                                    |                                                |                 |             |
| Payer ID:       | P000034      |                                   |                      |                                                                                                    |                                                |                 |             |
| SERVICING F     | NTITY        |                                   |                      |                                                                                                    |                                                |                 |             |
| John Smith      |              |                                   |                      |                                                                                                    |                                                |                 |             |
| NPI:            | 109876543    | 2                                 |                      |                                                                                                    |                                                |                 |             |
| laim and Se     | vice Line    | Details: 🗿                        | Revenue              |                                                                                                    |                                                | Billed          | Paid        |
| Service         | Units        | Date(s)                           | Code                 | Status                                                                                                    |                                                | Amount          | Amount      |
| 1 99213-95      | 1.0          | 07/13/2022 to 07/13/2022          |                      | Accepted<br>The claim/encounter has been accepted into the<br>adjudication system. Accepted for processing.<br>The claim/encounter has been accepted<br>adjudication system. Processed accepted<br>provisions (Contract refers to provisions the<br>between the Health Plan and a Provider of He<br>Services). | into the<br>contract<br>hat exist<br>alth Care | \$149.00        | \$66.41     |
|                 |              | 6                                 |                      |                                                                                                    |                                                |                 |             |
| or questions ab | out this cla | im, contact Professional Services | s,                   |                                                                                                    |                                                |                 |             |

## **Eligibility and Benefits**

Search by the Member ID, or the member's Name and DOB (date of birth) to see the member current plan status and benefit information.

| Eligibility and Benefits: Patient Search |
|------------------------------------------|
| Search by Member ID                      |
| Member ID                                |
| OR                                       |
| Search by Name                           |
| Last Name                                |
| Date of Birth mm/dd/yyyy                 |
| Date Of Service                          |
| CReset Search Fields Search              |

| () to address an                                                                                                    | ar information on Ha |                                                |                                                                                                    | D real                          |
|----------------------------------------------------------------------------------------------------|----------------------|------------------------------------------------|----------------------------------------------------------------------------------------------------|---------------------------------|
| Active to 1919/101 to 1919/10                                                                                                    |                      |                                                | Provide St. Concer M. Rednad Langt Cal St                                                                                                    | 87/25/25                        |
|                                                                                                    |                      |                                                | INGURANCE DETAILS PROMACE AND<br>Products Transformer Came<br>Instant Occurs Advance And<br>Nether Stream Advance And Stream And Stream And S | PROVIDE<br>L PACHAR<br>REDOLACE |
| Denefits<br>Q. Sept                                                                                                    | Physical There       | py<br>In Network                               | the state of the second second s                                                                                                    | angta sina                      |
| Neeth Bareft Plan Coverage<br>Okragende<br>Sental Care<br>Emergence Service                                                                                                    | Co-Pay:              | SO The Concession St.                          | SO<br>Initiadual<br>Autorption Required                                                                                                    |                                 |
| sport inputer<br>sport inputer<br>stort care<br>stort much<br>terminy<br>Automation<br>Sport inputer<br>Sport inputer<br>Sport |                      | 0%6<br>Industral<br>Administration - Responsed | 046<br>Enderstatik<br>Anthropolisk - Begadred                                                                                                    |                                 |
| Physical Thereign<br>Professional (Physician) Visit - Office<br>Solited Numling Game -<br>Kolled Numling Game - Asons and Numli<br>Uppert Game<br>Vision (Systematry)                                                                                                    |                      |                                                |                                                                                                    |                                 |

### **Provider Directory**

The HealthSparq (Provider Search) website will allow providers to search for Participating Providers with Highmark Health Options.

| Q Bestiboard | <b>Hello,</b><br>What type of provider can we help you t<br>search for doctors, specialists, facilities,<br>more. | Hi there, let's get started!<br>Before you begin your search, we need a location to find in network<br>places nearby. You can use an address, oty or zip code to get<br>results. |
|--------------|----------------------------------------------------------------------------------------------------|----------------------------------------------------------------------------------------------------|
|              | PROVIDERS BY SPECIALTY<br>Primary Care Physicians Specialist Hoopitals Teleheat                                   | It just takes a couple of seconds to complete, and then you can search for doctors, hospitals, specialists and more.                                                             |
|              | Site Resources Highmark Health Options                                                                            |                                                                                                    |

#### HealthHelp Authorizations

HealthHelp Authorizations must be submitted to HealthHelp via NaviNet to be reviewed for approval.

Note: Users will need to setup a username and password for the HealthHelp site.

Highmark Health Options uses HealthHelp for authorization reviews for the following outpatient services:

- Outpatient Diagnostic Imaging Services: CT scans, PET scans, MRIs, etc.
- Physical, Speech, and Occupational Therapy
- Trigger Point Injections
- Interventional Pain Management Services
- Musculoskeletal Services: spine, knee, hip surgeries
- Cardiology Services
- For members ages 18 and older: Sleep Studies, Radiation Oncology

| NantHealth NaviNet                                                | WORKFLOWS - HEALTH PLANS -                                                                                                    |      | 0 🗘 🏹                                                                                                    |
|-------------------------------------------------------------------|----------------------------------------------------------------------------------------------------|------|----------------------------------------------------------------------------------------------------|
| ealth Options West Virginia                                       |                                                                                                    |      |                                                                                                    |
| Workflows for this Plan                                           | Important Messages                                                                                                    | Link | HIGHMARK.                                                                                                    |
| Claim Status Inquiry<br>Enhanced Provider Features<br>UDC Program | Welcome to Highmark Health Options West Virginial Please click the adjacent link to access the first edotion of our Provider Newsletter | Link | Hours of Availability                                                                                                    |
| Guiding Care<br>Health Help                                       | Provider Training                                                                                                    | Link | Mon-Fri: 8:00am-5:00pm ET                                                                                                    |
|                                                                   | Cultural Competency Care Training                                                                                                    | Link | Resources<br>Find a Provider                                                                                                    |
|                                                                   | •                                                                                                    |      | Forms & Reference Materials                                                                                                    |
|                                                                   | •                                                                                                    |      | Forms                                                                                                    |
|                                                                   | 19 A.                                                                                                    |      | Medicaid Forms and Reference<br>Materials                                                                                                    |
|                                                                   | •                                                                                                    |      | 0                                                                                                    |
|                                                                   | •                                                                                                    |      | Contact Us<br>Health Options West Virginia                                                                                                    |
|                                                                   | э.                                                                                                    |      | 614 Market Street<br>Parkersburg, WV 26101                                                                                                    |
|                                                                   | • :                                                                                                    |      | Westingtonia Construction and Construction and Constructi |
|                                                                   | ,                                                                                                    |      |                                                                                                    |
|                                                                   | •                                                                                                    |      |                                                                                                    |
|                                                                   | Important Resources                                                                                                    | Link |                                                                                                    |
|                                                                   | Provider Newsletter                                                                                                    | Link |                                                                                                    |
|                                                                   | Provider Training                                                                                                    | Link |                                                                                                    |

#### **Enhanced Highmark Health Options Provider Features**

Highmark Health Options Provider Portal page. The Provider Portal is a secure and flexible web application that allows the submission of electronic authorizations and much more. There are exclusive features housed in this portal that are not available from the NaviNet Portal.

# **Provider Portal**

| HIGHMARK                                  |                                                                                                    |                                                                                                    |
|-------------------------------------------|----------------------------------------------------------------------------------------------------|----------------------------------------------------------------------------------------------------|
| Appeal Request / Claim     Dispute     <  | Provider Portal – Home                                                                                                    |                                                                                                    |
| Authorizations <                          |                                                                                                    |                                                                                                    |
| 🗭 Claims 🔍                                | ▲ Select a Provider                                                                                                    |                                                                                                    |
| 🖬 Complaints                              |                                                                                                    |                                                                                                    |
| Help & Support      C      Int. Reporting | This will allow you to interact with the Highmark Health Options Provider Portal for the<br>and can be changed again at any time by clicking on the selected provider name in | fferent providers you have access to. Your provider selection will be maintained throughout your Provider Portal session<br>the center of the page. |
| Secure Messaging                          | C Announcements & News                                                                                                    | Kissing email addresst                                                                                                    |
| Substance Use Disorder<br>Resources       | There are no announcements of this time.                                                                                                    | We do not have your email address.           Please provide an email address so we can keep in touch!           Please Provide Email Address        |
| A My Account                              | Highmark Health Options is an independent licensee of the Blue Cross Blue Shield Asso                                                                                         | ciation, an association of independent Blue Cross Blue Shield Plans.                                                                                |

# Appeal Request/Claim Dispute

#### **New Request/Dispute**

Appeal Request / Claim Dispute Home / Appeal Request / Claim Dispute

| Submitting a request / dispute for:                                          | NPI #:                                                                        | Change |
|------------------------------------------------------------------------------|-------------------------------------------------------------------------------|--------|
| Member Selection<br>Search by Member ID                                      | Ammber ID Enter Valid Member ID                                               | Search |
| Highmark Health Options is an independent licensee of the Blue Cross Blue Sh | ield Association, an association of independent Blue Cross Blue Shield Plans. |        |

Submit a new Appeal Request or Claim Dispute.

1. Enter the data to search by the Member ID or Member Name and Date of Birth data and click **Search.** 

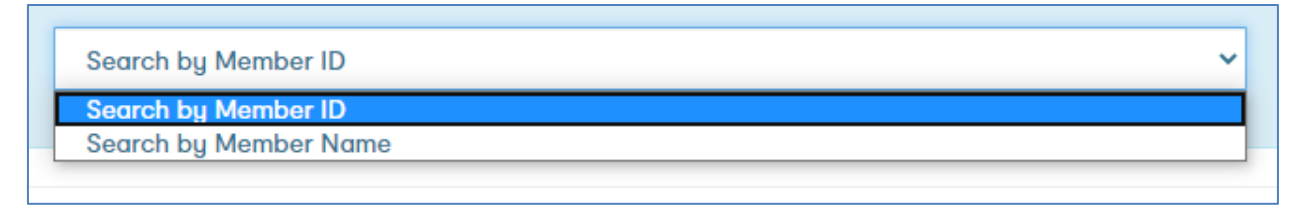

2. Select the type of request/dispute.

| ppeal Request / Claim Dispute                                                                                                    |                                                                                                |                                   |                                          |
|----------------------------------------------------------------------------------------------------|------------------------------------------------------------------------------------------------|-----------------------------------|------------------------------------------|
| Submitting a request / dispute for:                                                                                               | NPI #:                                                                                         | Provider ID:                      | Change                                   |
| Selected member information:<br>Name: JAMES Date of Birth:                                                                        | Plan Type: MEDICARE                                                                            | ID:                               | Change                                   |
| Please select the type of request / dispute:                                                                                      |                                                                                                |                                   |                                          |
| Provider Appeal<br>A request for reconsideration of a donial based on medical<br>necessity of a submitted claim or authorization. | Retrospective Review<br>Request for authorization after service has already been<br>performed. | Claim<br>Questioning a claims pro | Dispute<br>cessing or billing procedure. |

| You have selected:<br>Provider Appeal |                        |        |                      | Change          |
|---------------------------------------|------------------------|--------|----------------------|-----------------|
| Please associate claims to this       | appeal / dlspute:      |        |                      |                 |
|                                       | Select Specific Claims | - or - | Submit Without Clain | 15              |
|                                       |                        |        |                      |                 |
| Notes (Required)                      |                        |        |                      |                 |
| Please enter notes here               |                        |        |                      |                 |
| Max of 4000 characters.               |                        |        |                      |                 |
|                                       |                        |        |                      |                 |
| Requestor (Required)                  |                        |        |                      |                 |
| Requestor Name                        | Requestor Address      |        |                      | Requestor Phone |
| Enter or confirm the requestor's co   | ontact Information.    |        |                      |                 |

Attach supporting documentation and click **Submit**.

| Upload Supporting Documentation |                                                                                                    |
|---------------------------------|----------------------------------------------------------------------------------------------------|
|                                 | You may drag and drop supporting documents here or use the buttons below<br>You may attach up to 100 supporting documents at 12 MB each<br>Add documents Remove all documents |
|                                 |                                                                                                    |
|                                 |                                                                                                    |
| Submit                          |                                                                                                    |

**Retrospective Review.** To request for authorization after service has already been performed, you can submit a retrospective appeal request. Select the reason for the request.

| You have selected:<br>Retrospective Review                                                                             | Change                                                                                                    |
|----------------------------------------------------------------------------------------------------|----------------------------------------------------------------------------------------------------|
| Please select the reason for the appeal / review:                                                                      |                                                                                                    |
| You were provided the wrong insurance information upon admission.                                                      | You are contractually exempt from this policy.                                                                                             |
| The member was incapacitated or physically and/or mentally unable to provide you with their health insurance coverage. | You filed an authorization within the urgent or emergent timeframes as listed above and dispute that the services were emergent in nature. |
|                                                                                                    |                                                                                                    |

**Claim Dispute.** If you are questioning a claims processing or billing procedure, you can submit claims disputes which will be reviewed by the claims department.

| You have selected:<br>Claim Dispute                   |                             | Change          |
|-------------------------------------------------------|-----------------------------|-----------------|
| Please associate claims to this appeal / dispute:     | Select Specific Claims      |                 |
|                                                       | Claim selection is required |                 |
| Notes ( Required )                                    |                             |                 |
| Please enter notes here                               |                             |                 |
| Max of 4000 characters.                               |                             |                 |
|                                                       |                             |                 |
| Requestor (Required)                                  |                             |                 |
| Requestor Name                                        | Requestor Address           | Requestor Phone |
| Enter or confirm the requestor's contact Information. |                             |                 |

Attach supporting documentation and click **Submit**.

| Upload Supporting Documentation |                                                                                                    |
|---------------------------------|----------------------------------------------------------------------------------------------------|
|                                 | You may drag and drop supporting documents here or use the buttons below<br>You may attach up to 100 supporting documents at 12 MB each<br>+ Add documents Remove dil documents |
|                                 |                                                                                                    |
|                                 |                                                                                                    |
| Submit                          |                                                                                                    |

## Prior Request/Dispute

View an appeal or claims dispute request that has already been submitted.

| ppeal Requ          | iest / Claim Dis         | pute           |                     |             |             |
|---------------------|--------------------------|----------------|---------------------|-------------|-------------|
| me / Prior Appeal R | equests / Claim Disputes |                |                     |             |             |
|                     |                          |                |                     |             |             |
|                     |                          |                |                     |             |             |
| rior Reques         | st / Dispute Sub         | missions       |                     |             |             |
|                     |                          |                |                     |             |             |
| You are viewin      | g Appeal Requests and    | Claim Disputes | submitted for the s | elected pro | ovider,     |
|                     |                          |                |                     |             |             |
|                     |                          |                |                     |             |             |
| Confirmation #      | Date Submitted           | Member ID      | Form Type           | Claims      | Attachments |
| MDAP-               | 12/01/2020 02:22 PM      |                | Provider Appeal     | 0           | 1           |
|                     |                          |                |                     |             |             |
| MDCL-               | 01/27/2022 12:55 PM      |                | Claim Dispute       | 1           | 2           |

#### Authorization

Participating providers must submit authorizations electronically through GuidingCare, via NaviNet, for all services requiring authorizations from our Utilization Management Department. The <u>GuidingCare User Guide</u> can be found under the Forms and Reference Material page under the For Providers tab on our website.

| NantHealth" NaviNet                                                                                                    | VORKFLOWS 👻 HEALTH PLANS 👻                                                                                                    |                             | ₽ 4 <mark>9</mark> 0 @                     |
|----------------------------------------------------------------------------------------------------|----------------------------------------------------------------------------------------------------|-----------------------------|--------------------------------------------|
| Health Options West Virginia                                                                                                    |                                                                                                    |                             |                                            |
| Workflows for this Plan<br>Eligibility and Benefits Inquiry<br>Claim Status Inquiry<br>Enhanced Provider Features<br>UDC Program                                                                                                    | Important Messages                                                                                                    | Link                        |                                            |
|                                                                                                    | <ul> <li>Welcome to Highmark Health Options West Virginia! Please click the adjacent link to access<br/>the first ediction of our Provider Newsletter</li> </ul> | Link                        | Hours of Availability                      |
| Guiding Care Stream Stream Str | Provider Training                                                                                                    | Link                        | Mon-Fri: 8:00am-5:00pm ET                  |
|                                                                                                    | Cultural Competency Care Training                                                                                                    | Link                        | Resources<br>Find a Provider               |
|                                                                                                    | rovider Training Link Resources Lultural Competency Care Training Link Find a Provider Forms & Reference Ma Forms Medicaid Forms and R Materials                 | Forms & Reference Materials |                                            |
| 6<br>6<br>6                                                                                                    | <b>&gt;</b>                                                                                                    |                             | Forms                                      |
|                                                                                                    | •                                                                                                    |                             | Medicaid Forms and Reference<br>Materials  |
|                                                                                                    | →                                                                                                    |                             |                                            |
|                                                                                                    | <b>&gt;</b>                                                                                                    |                             | Contact Us<br>Health Options West Virginia |
|                                                                                                    | <b>)</b>                                                                                                    |                             | 614 Market Street<br>Parkersburg, WV 26101 |
|                                                                                                    | <b>&gt;</b>                                                                                                    |                             | wv.highmarkhealthoptions.co                |
|                                                                                                    | •                                                                                                    |                             |                                            |
|                                                                                                    | •                                                                                                    |                             |                                            |
|                                                                                                    | Important Resources                                                                                                    | Link                        |                                            |
|                                                                                                    | Provider Newsletter                                                                                                    | Link                        |                                            |
|                                                                                                    | Provider Training                                                                                                    | Link                        |                                            |

## Claims

## **Batch Claims Search**

Search processed claim information and associated check or batch check amounts.

| Claims Status: Searc                                                          | h                       |                     |  |
|-------------------------------------------------------------------------------|-------------------------|---------------------|--|
| ome / Claims Status: Search                                                   |                         |                     |  |
|                                                                               |                         |                     |  |
| Note: Search Results only contain cla                                         | ims that are completed. |                     |  |
| Search Criteria                                                               |                         |                     |  |
| Selected Provider                                                             |                         |                     |  |
|                                                                               |                         | i                   |  |
| Change Provider<br>Enter Claim Status Details<br>Search By:<br>Provment Dates | ~                       |                     |  |
| , dynien bales                                                                |                         | Cigim ID (Optional) |  |
| Payment Start 😰                                                               | Payment End (Optional)  |                     |  |
| 05/30/2022                                                                    | 06/30/2022              | Countib             |  |
| ▼ <u>Advanced Search Options</u><br>Search Claims                             |                         |                     |  |

#### Self-Audit/Overpayments

Use this form to self-identify over payments to the Payment Integrity Department for review.

| Provider Self Audits / Overpayments<br>Home / Claims / Self Audits / Overpayments Form            |                                                                                                    |
|---------------------------------------------------------------------------------------------------|----------------------------------------------------------------------------------------------------|
| Highmark Health Options WV cannot accept verb<br>any self-identified overpayments to the Highmark | al requests to retract claim(s) overpayments. Providers may complete and submit this online form for<br>Health Options WV FIPR Department. |
| If the claims in regard to your request have a Date of Service that is three (3                   | 3) years or older please send a check in addition to a printed request form to the following address:                                      |
| Highmark Health Options<br>Attn: FIPRMelissa Berdeli<br>PO Box 890387<br>Camp Hill, PA 17089      | Self Audits / Overpayments Form:                                                                                                    |
| □ I understand I must mail a request form and check for claims old                                | er than three (3) years                                                                                                    |
| Provider Information                                                                              |                                                                                                    |
| Provider Name<br>Provider NPI Number                                                              |                                                                                                    |
|                                                                                                   | Change Provider                                                                                                    |
| Self Audit / Overpayment Information                                                              |                                                                                                    |
| Retraction Request (claims less than 3 years old from Date of Service)                            |                                                                                                    |
| Reason for Refund                                                                                 | v                                                                                                    |
| Detailed Description of Overpayment                                                               |                                                                                                    |

# Mail checks and copy of this form to:

For Claim Retraction ONLY mail this form to:

Highmark Health Options Attn: FIPR/Melissa Berdell PO Box 890387 Camp Hill, PA 17089 Delivery Code: FIPR Attn: Melissa Berdell Highmark Health Options 120 Fifth Avenue Pittsburgh, PA 15222

| Member / Claim Information                                                                            |                               |  |
|----------------------------------------------------------------------------------------------------|-------------------------------|--|
| Member / Claim                                                                                        |                               |  |
| Claim ID                                                                                              | Enter Claim ID & Click Search |  |
|                                                                                                    | Search Claim ID               |  |
| Member Name                                                                                           |                               |  |
| Member ID #                                                                                           |                               |  |
| Date of Service                                                                                       |                               |  |
| Total Billed                                                                                          | \$                            |  |
| Total Paid                                                                                            | \$                            |  |
| Refund Amount                                                                                         | \$ Enter Refund Amount        |  |
|                                                                                                    |                               |  |
| Add Another Claim                                                                                     |                               |  |
| Other Information                                                                                     |                               |  |
| Period of Claims (based on dates of service)                                                          |                               |  |
| If there is no date range please just enter a date in the "Date of Service - Pendo Start Date" field. |                               |  |
| Date of Service - Period Start Date                                                                   | MM/DD/YYYY                    |  |
| Date of Service - Period End Date (optional)                                                          | MM/DD/YYYY                    |  |
|                                                                                                    |                               |  |

| Please attach any and all supporting documentation here.                                 |
|------------------------------------------------------------------------------------------|
| The processing of your request may be delayed if adequate documentation is not provided. |
| You may drag and drop supporting documents here or use the buttons below                 |
| You may attach up to 100 supporting documents at 12 MB each                              |
| + Add documents X Remove all documents                                                   |
|                                                                                          |
|                                                                                          |

## Self-Audits / Overpayments History

Shows historical data about previous submissions of self-audits sent through the Provider Portal.

| Provider Self Audits / Ove                     | rpayments History                                           |                                    |                   |
|------------------------------------------------|-------------------------------------------------------------|------------------------------------|-------------------|
| Home / Claims / Self Audits / Overpayments His | itory                                                       |                                    |                   |
|                                                |                                                             |                                    |                   |
| Submitted Self Audits / Overpaymen             | ts                                                          |                                    |                   |
|                                                |                                                             |                                    |                   |
| 0 Self Audits / Overpayments Found. If yo      | u have questions about your submissions please contact your | Provider Relations Representative. |                   |
|                                                |                                                             |                                    |                   |
| Show 10 🗸 entries                              |                                                             |                                    | Search:           |
| Date Submitted                                 | - Confirmation Number                                       | Claim Number(s)                    | Attachments       |
|                                                | No data available in                                        | table                              |                   |
| Showing 0 to 0 of 0 entries                    |                                                             |                                    | < Previous Next > |
|                                                |                                                             |                                    |                   |
|                                                |                                                             |                                    |                   |

# Complaints

Select a **Category** from the drop-down.

| New C                                                                                                    | omplaint Message                                                                                                    |                                                                                                    |                                  |                                                            |                                                                                 |
|----------------------------------------------------------------------------------------------------|----------------------------------------------------------------------------------------------------|----------------------------------------------------------------------------------------------------|----------------------------------|------------------------------------------------------------|---------------------------------------------------------------------------------|
| To:                                                                                                    |                                                                                                    |                                                                                                    |                                  |                                                            |                                                                                 |
| Message Cat                                                                                                    | legory                                                                                                    |                                                                                                    |                                  |                                                            |                                                                                 |
| Department:                                                                                                    | Provider Relations                                                                                                    | ¥                                                                                                    | Category:                        | Select One                                                 | ~                                                                               |
| Welcome to the<br>Because we vi<br>disposition will<br>To aid our inver<br>Provide<br>Provide<br>Contact<br>Contact | te Highmark Health Options West Virginia<br>iew complaints as halpful feedback, Highmark Health Options West Vi<br>II be communicated back in writing within 30 days. If your complaint n<br>strgProcess Newser<br>vr/Proceice NPI<br>Nome<br>Home Number | riginia has created this system for providers to raise is each additional time to resolve we will provide status $\boldsymbol{x}$ | sues with our p<br>updates as ap | policies, procedures and administrative func<br>oplicable. | ctions. Your complaint will be investigated and the details of the findings and |
| Thank you ago                                                                                                    | ain for taking time to raise this concern with us.                                                                                                    |                                                                                                    |                                  |                                                            |                                                                                 |
| You are intera                                                                                                    | cting with the Provider Complaint Messaging Centre for the selected                                                                                                    | provider, , ABC HEALTH LLC- 🛐                                                                                                    |                                  |                                                            |                                                                                 |

Enter the message in **Message Content**.

| Provider/Practice Name                            | Provider/Practice NPI |
|---------------------------------------------------|-----------------------|
| Contact Name                                      | Contact Phone Number  |
| Message Subject<br>Provider Complaint -           |                       |
| Message Content                                   |                       |
| B I U 5 I <sub>x</sub> ;= := ∞ · = ⓐ @ @ ⓑ Format | • De Source           |
|                                                   |                       |

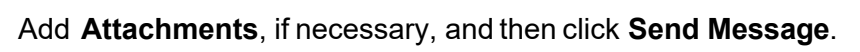

| Attachments                       |                                                                                                    |                               |
|-----------------------------------|----------------------------------------------------------------------------------------------------|-------------------------------|
|                                   | You may drag and drop documents here or use the buttons belo<br>You may attach up to 500 documents at 12 MB each | w                             |
|                                   | Add documents                                                                                                    |                               |
|                                   | A kemove selected documents                                                                                      |                               |
|                                   |                                                                                                    |                               |
| Total Documents attached: 0 / 500 |                                                                                                    |                               |
|                                   |                                                                                                    | Send Message                  |
|                                   |                                                                                                    | <u>Cancel Writing Message</u> |

#### Help & Support/ Help & User Guides

Review multiple training and informational topics regarding the Provider Portal.

Help: Frequently Asked Questions

Home / Help & Support / Frequently Asked Questions

WHAT IS THE PROVIDER PORTAL?

HOW DO I KNOW WHAT FEATURES ARE AVAILABLE?

#### Reporting

#### **Provider Reports**

| Reporting                                                                                                    |  |
|----------------------------------------------------------------------------------------------------|--|
| You are viewing reports for the selected provider,                                                                                                    |  |
| You currently have no reports to view                                                                                                    |  |
| Highmark Health Options is an independent licensee of the Blue Cross Blue Shield Association, an association of independent Blue Cross Blue Shield Plans. |  |
|                                                                                                    |  |

- 1. Select the type of report from the dropdown.
- 2. Click **Get Results** if reports are available

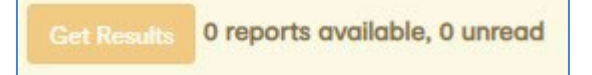

## Secure Messaging

Please refer to the **Secure Messaging User Guide** for more detailed information, linked on the Secure Messaging tab of the Provider Portal.

| Secure Messaging<br>Home / Secure Messaging                                                  |                                                                                                    |
|----------------------------------------------------------------------------------------------|----------------------------------------------------------------------------------------------------|
| You are interacting with secure messages for                                                 | 🗅 Secure Messaging User Guide                                                                                   |
| Sent Messages      ✓ Sent Messages      ✓ View archive      Ø View Trash                     | Read messages you have received, sent, archived, or sent to the trash.<br>You currently have no unread messages |
| New Message                                                                                  | Create a new message or view previously drafted messages.                                                       |
| Mil Reports                                                                                  | Read reports generated for you.                                                                                 |
| Highmark Health Options is an independent licensee of the Blue Cross Blue Shield Association | ion, an association of independent Blue Cross Blue Shield Plans.                                                |

#### New message

Send a secure message.

- 1. Click New Message.
- 2. Select the desired Highmark Health Options **Department** to receive the message.

| Message Cat | egory               |   |
|-------------|---------------------|---|
| Department: | Select One          | ~ |
|             | Select One          |   |
|             | Clinical Services   |   |
|             | Provider Relations  |   |
|             | Provider Services   |   |
|             | Quality Improvement |   |

- 3. Select a **category**. The categories will change based on the selected department.
- 4. Enter a **Subject** and **Message Content**.

| Category: | Select One                 |
|-----------|----------------------------|
|           | Select One                 |
|           | Provider Relations         |
|           | EPSDT Reports              |
|           | Provider Announcements     |
|           | Provider Complaints        |
|           | Provider Issues            |
|           | Provider Newsletters       |
|           | Provider Targeted Outreach |
|           | Other                      |

| Message Subject                                       |  |
|-------------------------------------------------------|--|
|                                                       |  |
| Message Content                                       |  |
| B I U S I <sub>x</sub> ;= := ∞ ⊲ = in in in in Source |  |
|                                                       |  |
|                                                       |  |
|                                                       |  |
|                                                       |  |
|                                                       |  |

#### 5. Attach **documents**, if necessary.

| Attachments                     |                                                                                                    |
|---------------------------------|----------------------------------------------------------------------------------------------------|
|                                 | You may drag and drop documents here or use the buttons below<br>You may attach up to 500 documents at 12 MB each |
|                                 | + Add documents                                                                                                   |
|                                 | X Remove selected documents X Remove all documents                                                                |
|                                 |                                                                                                    |
| Total Documents attached: 0 / 8 | 500                                                                                                    |

- a. Click **Add** documents.
- b. Navigate to the location of the file and select it.
- c. Click Open.

#### 6. Save the message as a draft, cancel the message, or **Send Message**.

Save Draft

Send Message Cancel Writing Message

## Substance Use Disorder Resources

Coming Soon!

#### My Account

View the individual, group, and office details.

| Ay Account<br>ome / My Account                                    |                                                                     |                                                                                                    |    |
|-------------------------------------------------------------------|---------------------------------------------------------------------|----------------------------------------------------------------------------------------------------|----|
| Account Profile                                                   | ts                                                                  |                                                                                                    |    |
| All information on this page is provided from NaviNet. Your email | address is able to be edited and stored within our system for commu | nications purposes.                                                                                         |    |
| User Details                                                      |                                                                     |                                                                                                    |    |
| First Name                                                        | Middle<br>Not Provided                                              | Last Name                                                                                                   |    |
| ProviderId                                                        |                                                                     |                                                                                                    |    |
| Email Address<br>Piesse Provide Email Address                     | Sme                                                                 | Please provide an email address     Vou have not verified your email address.     Resend verification email |    |
| Group Details                                                     |                                                                     |                                                                                                    |    |
| Group Name                                                        |                                                                     | Address                                                                                                    |    |
| Phone                                                             | Fax                                                                 | Contact                                                                                                    | ID |
|                                                                   |                                                                     |                                                                                                    |    |
| Office Details                                                    |                                                                     |                                                                                                    |    |
| Office Details<br>Office Name                                     |                                                                     | Address                                                                                                    |    |

#### Log Out

Log out of the provider portal.

NaviNet® is a separate company that provides an internet-based application for providers to streamline data exchanges between their offices and Highmark Health Options such as, routine eligibility, benefits and claims status inquiries.

HealthHelp is a separate company that offers education and guidance from specialists in sleep, cardiology, radiation oncology, physical medicine, diagnostic imaging, and musculoskeletal and interventional pain management for Highmark Health Options.

Highmark Health Options is an independent licensee of the Blue Cross Blue Shield Association, an association of independent Blue Cross Blue Shield Plans.